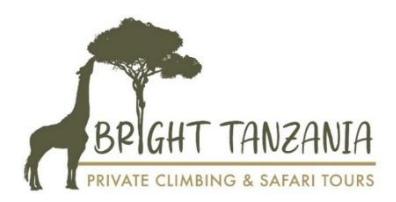

## Handleiding voor het aanvragen van de verplichte reisverzekering Zanzibar

Zorg ervoor dat je, voordat je met de digitale aanvraag start, je paspoort bij de hand hebt.

Let op: ons advies is om voor elke reiziger een nieuwe aanvraag in te dienen.

## Start

- Ga naar https://visitzanzibar.go.tz/
- Klik op de button > Get Insured Now

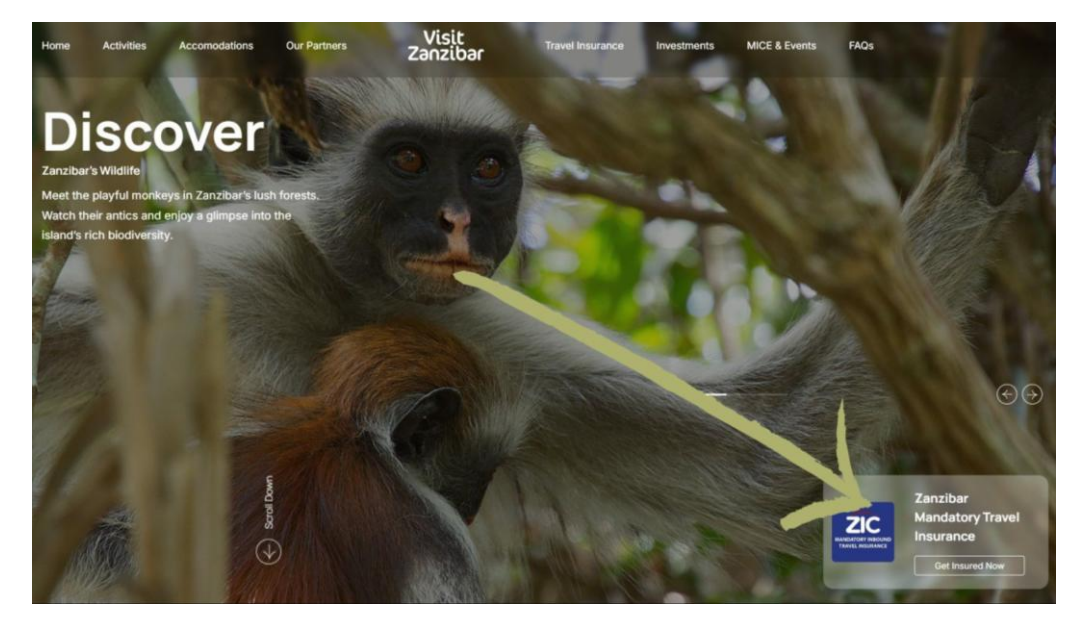

- Klik vervolgens op de rode knop > Apply now
- Kies voor de knop > Apply now onder Individual zie foto hieronder

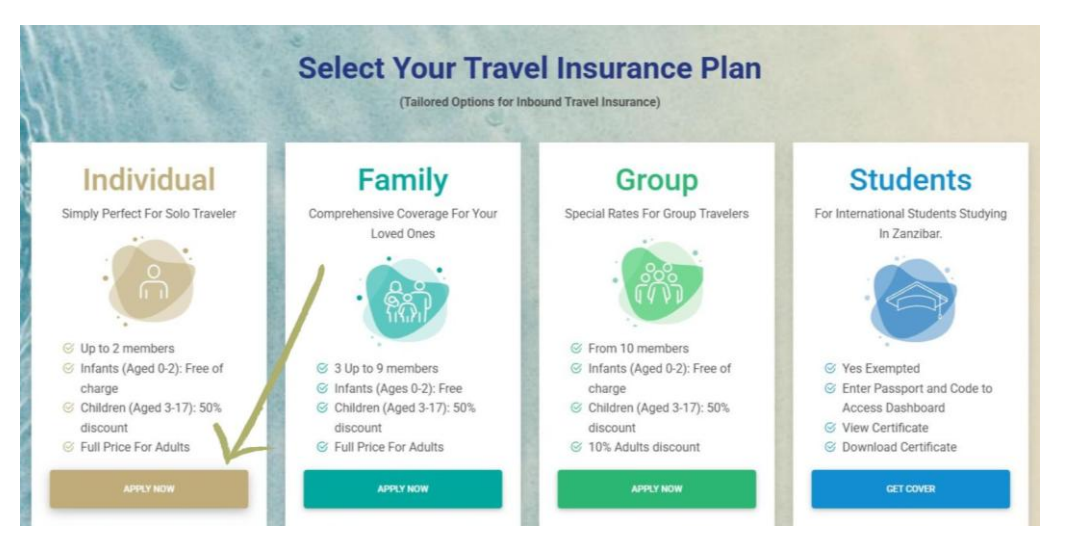

- Volg de stappen en vul persoonlijke gegevens in
- Klik in het volgende scherm op de knop > Next vink het vakje <u>niet</u> aan,

aangezien je elke aanvraag los indient

| Image: Constraint of Members should not exceed two                            |
|-------------------------------------------------------------------------------|
| The number of Members should not exceed two                                   |
| The number of Members should not exceed two                                   |
|                                                                               |
| If you are travelling with another Individual tick this hox, and fill details |

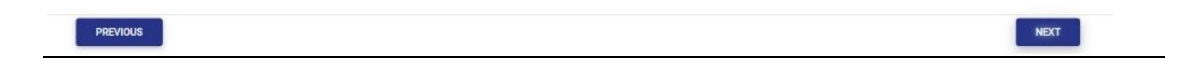

- Controleer de ingevulde gegevens
- Vul de Captcha in en vink het vakje aan
- Klik vervolgens op de knop > Next
- Bekijk de Terms and Conditions, klik op het vakje Accepteer
- Klik vervolgens op de knop > Proceed
- Bewaar je **Reference Number**, noteer dit nummer ter controle of maak een screenshot
- Klik op de knop > **Proceed Payment**

| ayment Methods   |                                                                                                    | X              |
|------------------|----------------------------------------------------------------------------------------------------|----------------|
| Reference Number | Amount To Pay<br>44.00USD                                                                           | Payment Status |
| You can Pay      | Via MasterCard, click the button below to comple<br>VISA Maxie Card<br>CANCEL PROCEED PAYMENT<br>OR | ete payments   |
|                  | Alternative Payment: Pay via PBZ                                                                    |                |
| Deposit          | Cash at any PBZ Counter using the Provided Control Num<br>Control Number:                           | iber Below     |
|                  | PREVIEW INVOICE                                                                                     |                |

- Klik op het vakje > Accepteer
- Klik vervolgens op de knop > Accept
- Vul je betaalgegevens in en voltooi de betaling
- Als deze is voltooid, kom je op onderstaand scherm terecht met Payment Succesful

| ZIC                            |  |
|--------------------------------|--|
| Zanzibar Insurance Cooperation |  |
|                                |  |
| PAYMENT SUCCESSFUL             |  |
| Payment Handled Successful     |  |
| BACK TO APPLICATION            |  |
|                                |  |

## Je krijgt na afronding van betaling twee e-mails:

1.Onderstaande met de bevestiging van verzekering en een link naar het verzekeringscertificaat

- Klik op de link en sla het document op

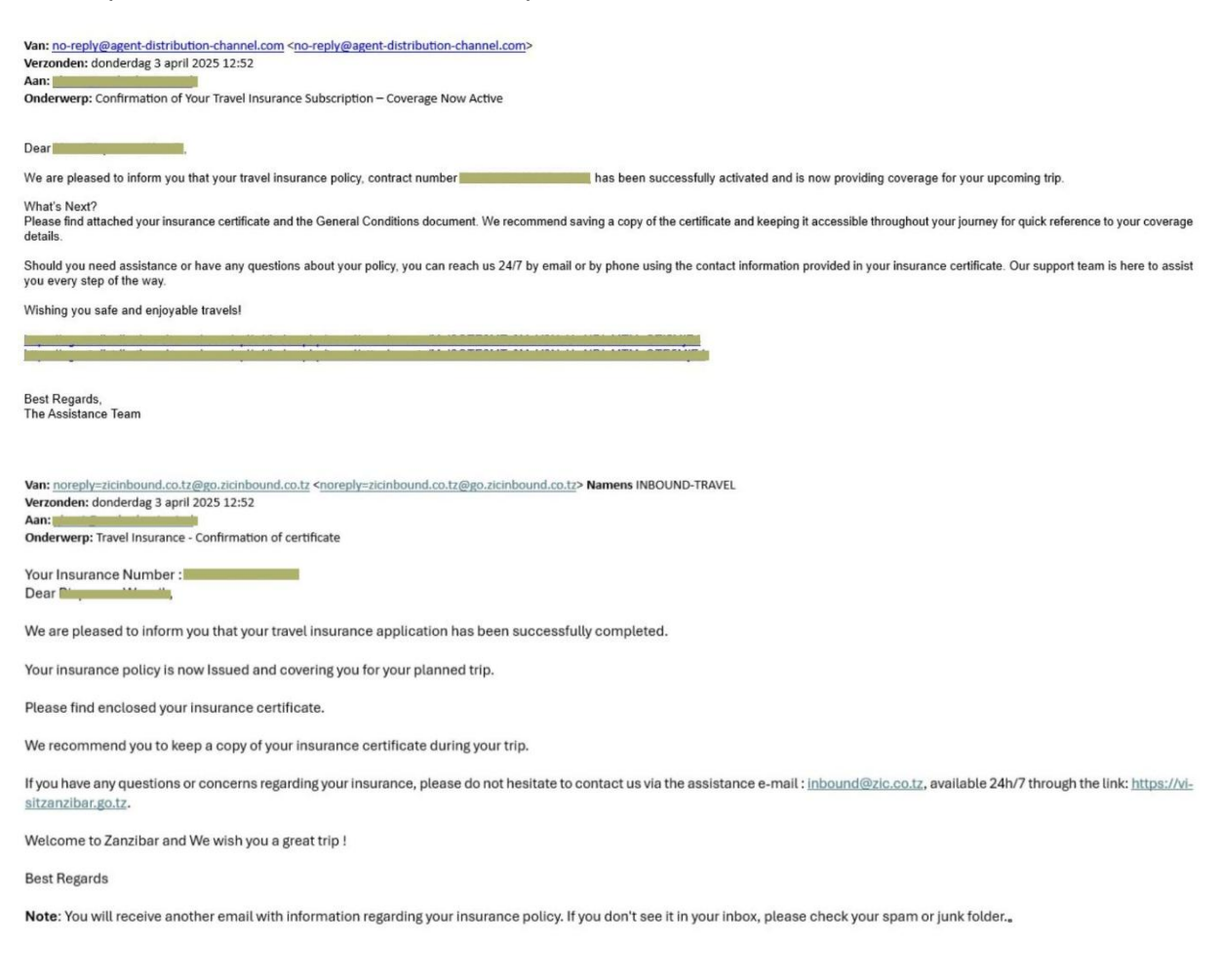

2. Je ontvangt ook een contract, dit kun je opslaan en je krijgt een certificaat.

## WAT TE DOEN BIJ AANKOMST:

Onderstaand een voorbeeld van het verzekeringscertificaat, deze dient u bij aankomst op de luchthaven in Zanzibar te laten zien (print of digitaal) de douanebeambte scant de QR code en dan mag u doorlopen.

|                                             | ZANZIBAR INSURANCE CORPORATION (ZIC)<br>MANDATORY INBOUND TRAVEL INSURANCE CERTIFICATE<br>INSURANCE NUMBER | ZIC                                            |
|---------------------------------------------|----------------------------------------------------------------------------------------------------|------------------------------------------------|
| BENEFICIARY NAME<br>GENDER<br>DATE OF BIRTH |                                                                                                    | PASSPORT NUMBER<br>NATIONALITY<br>ARRIVAL DATE |
| NB: Y                                       | Scan the QR Code above to view insurance's policy details and verifications.                               | al.                                            |

Geniet van uw verblijf op Zanzibar